## Converting a LiveCycle PDF to an Adobe PDF

LiveCycle is no longer a recommend way to create or edit PDFs, it requires additional software that may not be available and these PDFs may not display correctly on the University website:

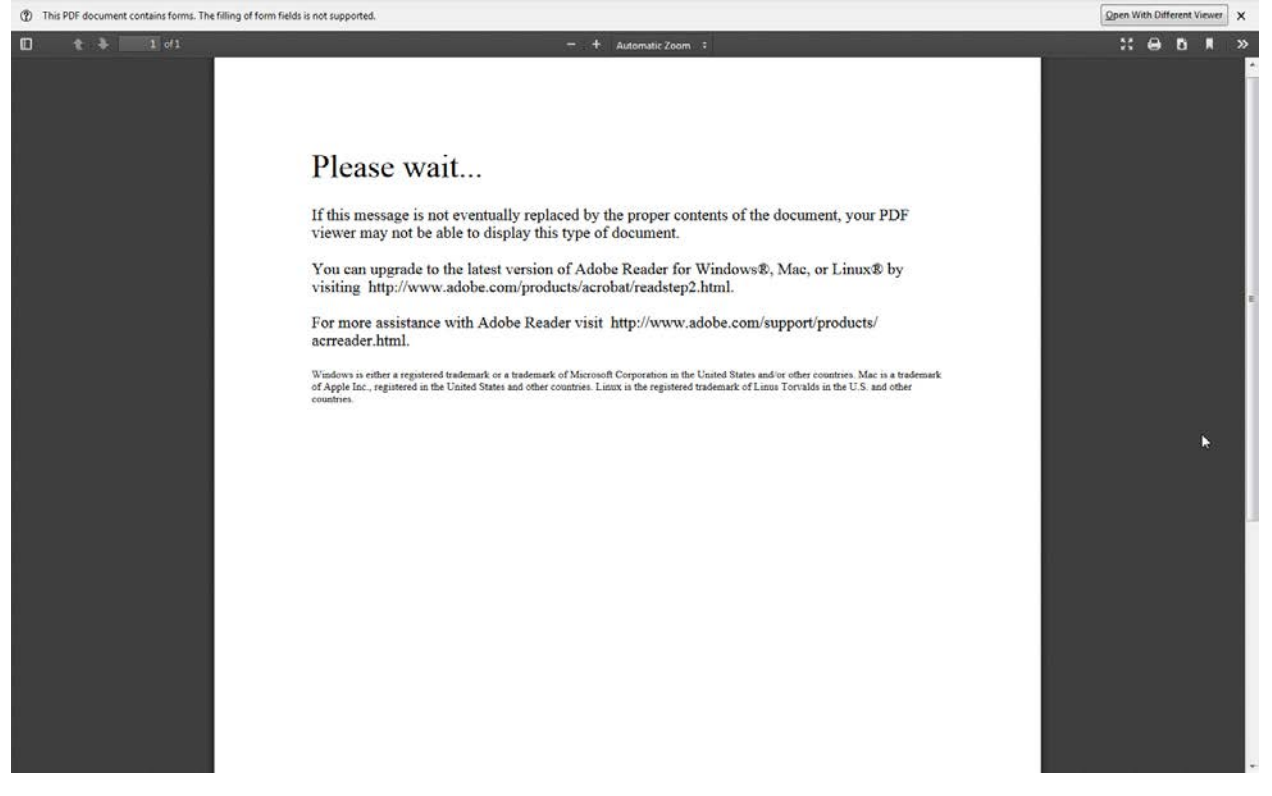

## Verifying a file is a LiveCycle PDF

When attempting to edit a LiveCycle file, by right clicking and selecting the Edit with Adobe Acrobat option:

|    | Open with Adobe Acrobat Reader DC |  |  |
|----|-----------------------------------|--|--|
|    | Open                              |  |  |
|    | Print                             |  |  |
| [] | Open with Brackets                |  |  |
| X  | Open with jEdit                   |  |  |
| 1  | Edit with Adobe Acrobat           |  |  |
| 12 | Combine files in Acrobat          |  |  |
| 2  | Edit with Notepad++               |  |  |
| ĸ  | Scan for viruses                  |  |  |
| K  | Move to Quarantine                |  |  |
|    | Open with                         |  |  |
|    | Always available offline          |  |  |
|    | Restore previous versions         |  |  |
|    | Send to                           |  |  |
|    | Cut                               |  |  |
|    | Сору                              |  |  |
|    | Create shortcut                   |  |  |
|    | Delete                            |  |  |
|    | Rename                            |  |  |
|    | Properties                        |  |  |

Adobe Acrobat will display the following message about not being able to edit the file:

| Í | Adobe Acrobat |                                                                                               |  |  |  |  |
|---|---------------|-----------------------------------------------------------------------------------------------|--|--|--|--|
| 1 | <u>.</u>      | This form cannot be edited in Acrobat. Please use Adobe LiveCycle Designer to edit this form. |  |  |  |  |
|   |               | Learn More                                                                                    |  |  |  |  |
|   |               | ОК                                                                                            |  |  |  |  |

## **Converting the File to Adobe PDF**

Double click the PDF to open it in Acrobat Reader. Then go to the 'File' menu and choose 'Print'. On the Print window change the Printer to 'Adobe PDF':

| Printer: Adobe PDF                     | Properties     Adva    | anced Help (?                                                                                                    |
|----------------------------------------|------------------------|----------------------------------------------------------------------------------------------------|
| Copies: 1                              | Print in grayscale (bl | ack and white)                                                                                                    |
|                                        | Save ink/toner 🕧       |                                                                                                    |
| Pages to Print                         |                        | Comments & Forms                                                                                                    |
| All                                    |                        | Document and Markups 🗸                                                                                                    |
| Current page                           |                        | Summarize Comments                                                                                                    |
| O Pages 1                              |                        | Scale: 100%                                                                                                    |
| <ul> <li>More Options</li> </ul>       |                        | Scale, 100 /6                                                                                                    |
| Page Sizing & Handling 🕦               |                        | 8.5 x 11 Inches                                                                                                    |
| Size Poster                            | Multiple Booklet       | PERSONNEL REQUEST FORM                                                                                                    |
|                                        |                        | 119-11. Ha Destriant Ba<br>Bara d'Agraine Baige State                                                                                                    |
| ○ Fit                                  |                        | NUCHARAN INVESTIGATION                                                                                                    |
| O Actual size                          |                        | Laineilea hachar Laineilea hachar<br>I 1916 Juiseilea Jailea hachar I 2010 Aug Alaineile Thirty beiling                                                                                                    |
| Shrink oversized pages                 |                        | ED102 Apploanes     ED102 Apploanes               |
| Custom Scale: 100 %                    |                        | EDMA Joint in United      EdMA Joint in United      EdMA Joint in United      EdMA Joint in United      EdMA Joint In United      EdMA Joint In United      EdMA Joint In United      EdMA Joint In United      EdMA Joint In United      EdMA Joint In United      EdmA Joint In United      EdmA Joint In         |
| 🗖 Choose paper source by PDF page size |                        | EISST Judenhampfalan. Netwicked     EISST Judenhampfalan. Netwicked     EISST Judenhampfalanders     Note State Sta         |
|                                        |                        |                                                                                                    |
| Orientation:                           |                        | 84(x-50x-10)                                                                                                    |
| Auto portrait/landscape     Portrait   |                        | Sector for<br>average and average and average average ave |
|                                        |                        | 1202111 EN                                                                                                    |
| Condition                              |                        |                                                                                                    |
|                                        |                        |                                                                                                    |
|                                        |                        |                                                                                                    |
|                                        |                        | Page 1 of 1                                                                                                    |
| Ingo Setup                             |                        | Drint Concel                                                                                                    |

Then click the 'Print' button. Choose the location to save the file and click 'Save'. This will convert the file format to the correct PDF format that is editable by Adobe Acrobat Pro, but will strip out any fillable form fields that may have been in the original.

Right click on the new PDF and choose the 'Edit with Adobe Acrobat' option. The content of the PDF can now be edited, or fillable form fields can be added.

To add the form fields, let Adobe auto generate what it can first, this will save some time. On the right hand pane in Acrobat choose the 'Forms' option:

| ×                         |  |  |  |  |
|---------------------------|--|--|--|--|
| Customize 🔻 🛃 🛃           |  |  |  |  |
| Tools Fill & Sign Comment |  |  |  |  |
|                           |  |  |  |  |
| ✓ Content Editing         |  |  |  |  |
| 📸 Edit Text & Images      |  |  |  |  |
| T Add Text                |  |  |  |  |
| 📷 Add Image               |  |  |  |  |
| Export File to 👻          |  |  |  |  |
| More Content              |  |  |  |  |
| Add or Edit Link          |  |  |  |  |
| Add Bookmark              |  |  |  |  |
| Attach a File             |  |  |  |  |
| Format 🛨                  |  |  |  |  |
|                           |  |  |  |  |
|                           |  |  |  |  |
|                           |  |  |  |  |
|                           |  |  |  |  |
| Edit Using                |  |  |  |  |
| Outline Text & Images     |  |  |  |  |
| Solume rext & images      |  |  |  |  |
| ▶ Pages                   |  |  |  |  |
| ▶ Interactive Objects     |  |  |  |  |
| ▶ Forms                   |  |  |  |  |
| ▶ Action Wizard           |  |  |  |  |
| ▶ Text Recognition        |  |  |  |  |
| Protection                |  |  |  |  |
| → JavaScript              |  |  |  |  |
|                           |  |  |  |  |
|                           |  |  |  |  |

And on that new menu choose 'Create':

| Customize 👻 🛃                   |  |  |  |  |
|---------------------------------|--|--|--|--|
| Tools Fill & Sign Comment       |  |  |  |  |
|                                 |  |  |  |  |
| Content Editing                 |  |  |  |  |
| ▶ Pages                         |  |  |  |  |
| ▶ Interactive Objects           |  |  |  |  |
| ✓ Forms                         |  |  |  |  |
| 🔁 Create                        |  |  |  |  |
| 🔂 Edit                          |  |  |  |  |
| 🔁 Distribute                    |  |  |  |  |
| More Form Options 🔹             |  |  |  |  |
| Action Wizard                   |  |  |  |  |
| Text Recognition     Protection |  |  |  |  |
|                                 |  |  |  |  |
|                                 |  |  |  |  |

Acrobat will now ask how to create the form, choose 'From Existing Document' and hit next:

| Create Form | ×                                                                                                    |
|-------------|----------------------------------------------------------------------------------------------------|
| How would   | l you like to create a form?                                                                          |
| ○ ₽         | From Scratch or Template<br>Create a form from scratch or using a template                            |
| •           | From Existing Document<br>Create from a scanned paper form or an existing<br>Word, Excel, or PDF File |
|             | Next > Cancel                                                                                         |

Then choose 'Current Document' and hit continue:

| Existing Form                       | 23     |
|-------------------------------------|--------|
| Choose one of the following options |        |
| Ourrent Document                    |        |
| Choose Another File                 |        |
|                                     | Browse |
| 🔘 Scan a Paper Form                 |        |
| < Back Continue                     | Cancel |

This feature of Acrobat is pretty powerful and should make a form field for text fields and signatures, but will sometimes create fields for white space that is on a page. These will need to be deleted and any checkbox, dropdown options, or radio buttons will have to be added back manually.

Once all the form fields have been recreated save the form and send to WebAdmin for posting to the website.